# INTRODUÇÃO AO MOODLE

MARIA IVETE BASNIAK – campus de União da Vitória

# O moodle como ambiente virtual de ensino e aprendizagem a distância

- Ambiente Virtual de Aprendizagem (AVA) é um espaço online de gerenciamento de alunos que permite troca de informações com objetivo de ensino e aprendizagem.
- Metaforicamente podemos compará-lo com a sala de aula de uma escola física.
- O AVA permite a utilização de diversas mídias, linguagens e recursos de forma a apresentar informações necessárias para a aprendizagem do aluno.
- Possui ferramentas que permitem a interação entre alunos e professores, troca de informações e disponibilização de conteúdo para estudo - gerenciamento de cursos, aluno, senhas, turmas, acompanhamento de acesso, publicação de conteúdo em diversos formatos, publicação e correção de atividades, reunião de professores e alunos em ferramentas de comunicação como fóruns, chats, entre outros.

### Acessar o moodle – esqueceu seu usuário e senha – verificar e-mail

(i) Não seguro | moodle.unespar.edu.br/login/index.php

| Moodl                    | e - Unespar                         |
|--------------------------|-------------------------------------|
| Identificação de usuário | Esqueceu o seu usuário ou<br>senha? |
| Senha                    |                                     |
| n maria.basniak          | permitido no seu navegado           |
| Gerenciar senhas         | Alguns cursos podem                 |
| Acessar                  | permitir o acesso a<br>visitantes   |
|                          | Acessar como visitante              |

# Clica em esqueceu seu usuário e senha e completa apenas o campo de e-mail que será enviado um link para o e-mail para redefinir a senha.

Moodle - Unespar

Ξ

PORTUGUÊS - BRASIL (PT\_BR) 👻

Você ainda não se identificou.

Para redefinir sua senha, preencha seu usuário ou seu email abaixo. Se sua conta for encontrada no banco de dados, um email será enviado para seu endereço de email, com as instruções sobre como restabelecer seu acesso.

### Buscar por identificação de usuário

| Identificação de usuário |          |
|--------------------------|----------|
|                          | Buscar   |
| Buscar pelo endereço     | de email |
| Endereço de email        | bas      |
|                          | Buscar   |
|                          |          |

## Idioma

### ← → C ③ Não seguro | moodle.unespar.edu.br/my/index.php?lang=pt\_br

| ■ Moodle - Unespar                                                          | PORTUGUÊS - BRASIL (PT_BR) ▼                                                                                                    | ۶   | Maria Ivete Basniak 🕘 🔹                                               |
|-----------------------------------------------------------------------------|----------------------------------------------------------------------------------------------------|-----|-----------------------------------------------------------------------|
| Painel       Página inicial do site       Calendário                        | English (en)<br>Português - Brasil (pt_br)                                                                                                    |     | Personalizar esta página                                              |
| Arquivos privados<br>Meus cursos<br>Discutindo EaD<br>Administração do site | RESUMO DOS CURSOS<br>Linha do tempo Cursos                                                                                                    | AR  | QUIVOS PRIVADOS<br>hum arquivo disponível<br>enciar arquivos privados |
|                                                                             | Ordenar por data       Ordenar por cursos         Atividades atrasadas       O que aprendemos? - prazo limite de envios       15 Set, 09:       Veja o resumo do         Biscutindo EaD na disciplina de Tecnologias na Educação       15 Set, 09:       Veja o resumo do         Hoie | USI | UÁRIOS ONLINE<br>(últimos 5 minutos: 1)<br>Maria Ivete Basniak        |
|                                                                             | O que aprendemos? - prazo limite para avali 22 Set, 09: Veja o resumo do<br>Discutindo EaD na disciplina de Tecnologias na Educação                                                                                                    | ÚLI | TIMOS EMBLEMAS                                                        |

☆ 8

# Perfil do usuário

 Importante em cursos EaD colocar foto - principalmente quando alunos e professor não se conhecem.

| hespar.edu.br/my/index.php?lang=pt_br | ☆ <b>Θ</b>                  |
|---------------------------------------|-----------------------------|
| ORTUGUÊS - BRASIL (PT_BR) ▼           | 🌲 🍺 Maria Ivete Basniak 🚽 👻 |
| Maria Iveta Despisit                  | Bainel                      |
| Maria Ivete Bashlak                   | 💄 Perfil                    |
|                                       | I Notas                     |
|                                       | Mensagens                   |
|                                       | 📌 Preferências              |
|                                       | ARQU 🕞 Sair                 |
| RESUMO DOS CURSOS                     | 🗂 Mudar papel para          |
| Linha do tempo Cursos                 | Nenhulin arguivo disponivo  |

# Acessar o curso - página inicial do site – meus cursos – ou apenas meus cursos

| $\cdot \rightarrow \mathbf{C}$ (i) Não seguro   mood | dle.unespar.edu.br/?redirect=0                                                               |                                                                                                    | ☆ €                                |
|------------------------------------------------------|----------------------------------------------------------------------------------------------|----------------------------------------------------------------------------------------------------|------------------------------------|
| E Moodle - Unespar                                   | PORTUGUÊS - BRASIL (PT_BR) ▼                                                                 | 🌲 🍺 Maria Ivete Ba                                                                                                    | asniak 进                           |
| Painel                                               | com seus alunos, sejam por meio de comunid                                                   | ades de aprendizagem, grupos de trabalho, cursos e páginas de disciplinas preser<br>semipresenciais.                                                                                                    | iciais ou                          |
| Página inicial do site                               |                                                                                              |                                                                                                    |                                    |
| Calendário                                           | •                                                                                            | ➡ Adicionar uma ativida                                                                                                    | ide ou recurso                     |
| Arquivos privados                                    | Meus cursos                                                                                  |                                                                                                    |                                    |
| Meus cursos                                          |                                                                                              |                                                                                                    |                                    |
| Discutindo EaD                                       | Professor: FÁBIO ALEXANDRE BORGES                                                            | Esta atividade formativa é destinada aos docentes e agentes universitário                                                                                                    | os dos                             |
| Administração do site                                | Professor: Maria Ivete Basniak<br>Professor: João Henrique Lorin<br>Professor: Fricson Prust | campus da Unespar a fim de que conheçam o moodle como um ambiente<br>ensino e de aprendizagem e algumas de suas ferramentas para disponib<br>conteúdos e promover discussões síncronas e assíncronas, acompanhar | e virtual de<br>ilizar<br>mento do |
| Adicionar um bloco                                   |                                                                                              | acesso e desempenho dos alunos.                                                                                                    |                                    |
|                                                      | Discutindo EaD na disciplina                                                                 | a de Tecnologias na Educação                                                                                                    |                                    |

Professor: Maria Ivete Basniak

O curso tem como objetivo discutir EaD e ensino de Matemática na disciplina Tecnologias Aplicadas a Educação Matemática.

# Curso quando criado

| ← → C ③ Não seguro   mo                     | odle.unespar.edu.br/course/view.php?id=136#section-4                                  | * 8                                                            |
|---------------------------------------------|---------------------------------------------------------------------------------------|----------------------------------------------------------------|
| ■ Moodle - Unespar                          | PORTUGUÊS - BRASIL (PT_BR) ▼                                                          | 🔺 🗩 Maria Ivete Basniak 进 🗸                                    |
| Introdução ao moodle<br>Participantes       | Introdução ao Moodle     Painel / Cursos / ENSINO (PRESENCIAL) / Introdução ao moodle | ¢ -                                                            |
| Emblemas<br>Competências<br>Notas           | 🕈 👼 Avisos 💉                                                                          | Editar -<br>Editar - ▲<br>+ Adicionar uma atividade ou recurso |
| Tópico 1     Tópico 2                       | 🕂 Tópico 1 🖉                                                                          | Editar -<br>Adicionar uma atividade ou recurso                 |
| <ul><li>Tópico 3</li><li>Tópico 4</li></ul> | 🕂 Tópico 2 🖋                                                                          | Editar - Adicionar uma atividade ou recurso                    |
| Painel<br>Página inicial do site            | 🕂 Tópico 3 🖋                                                                          | Editar -<br>Adicionar uma atividade ou recurso                 |

# Para cadastrar usuário – entra no curso e clica em participantes

| $\leftrightarrow$ $\rightarrow$ $C$ (i) Não seguro   moodle.u | nespar.edu.br/course/view.php?id=136                                 | 🔍 🕁 🚺 🗄                     |
|---------------------------------------------------------------|----------------------------------------------------------------------|-----------------------------|
| ■ Moodle - Unespar                                            | PORTUGUÊS - BRASIL (PT_BR) ▼                                         | 🐥 🗩 Maria Ivete Basniak 进 🗸 |
| Introducão ao moodle<br>Participantes<br>Emblemas             | Introdução ao Moodle     Painel / Meus cursos / Introdução ao moodle | <b>☆</b> -                  |
| Competências<br>Notas                                         | Eórum de potícias                                                    | Seu progresso 💡             |
| <ul><li>Geral</li><li>Ferramentas</li></ul>                   | Breve tutorial Moodle     Transporte escolar                         |                             |
| Testes campus Curitiba<br>FAP                                 | Ferramentas                                                          |                             |
| Sandrielly de França                                          | Chat - Unespar                                                       |                             |
| Mauro Roberto dos<br>Santos                                   | Lista de Exercícios                                                  |                             |

# Inscrever usuários

| $\leftarrow$ $\rightarrow$ $C$ (i) Não seguro   moodle.u                       | nespar.edu.br/user/index.php?id=136                                                                                                    | @ ☆ М :                 |
|--------------------------------------------------------------------------------|----------------------------------------------------------------------------------------------------|-------------------------|
| Moodle - Unespar                                                               | PORTUGUÊS - BRASIL (PT_BR) →                                                                                                    | Maria Ivete Basniak 🕑 - |
| Introdução ao moodle Participantes Emblemas                                    | Introdução ao Moodle           Painel / Meus cursos / Introdução ao moodle / Participantes                                                                                                    |                         |
| Competências<br>Notas<br>Geral                                                 | Participantes<br>Não foram aplicados filtros<br>Pesquise por palavra-chave                                                                                                    | Inscrever usuários      |
| <ul> <li>Ferramentas</li> <li>Testes campus Curitiba<br/>FAP</li> </ul>        | Number of participants: 182         Nome       Todos       A       B       C       D       E       F       G       H       I       J       K       L       M       O       P       Q       R       S       T       U       V       W         Sobrenome       Todos       A       B       C       D       E       F       G       H       I       J       K       L       M       O       P       Q       R       S       T       U       V       W         Sobrenome       Todos       A       B       C       D       E       F       G       H       I       J       K       L       M       N       O       P       Q       R       S       T       U       V       W | V X Y Z<br>V X Y Z      |
| <ul> <li>Sandrielly de França</li> <li>Mauro Roberto dos<br/>Santos</li> </ul> | 1 2 3 4 5 6 7 8 9 10 »                                                                                                    | Último<br>acesso ao     |

Ao começar a digitar o nome, ele já deve aparecer, clica no nome que será adicionado. No final é só clicar em inscrever usuários e todos serão adicionados. Dica: Se o nome do usuário não aparecer, tente digitar o

sobrenome, se ainda assim não encontrar, digite o e-mail. Caso o problema persista escreva para moodle@unespar.edu.br.

| ← → C 🔺 Não seguro                                     | o   moodle.unespar.edu.br/user/index.pl       | np?id=136                                                                                                    | ©, ☆ 🕺 :            |
|--------------------------------------------------------|-----------------------------------------------|----------------------------------------------------------------------------------------------------|---------------------|
| Moodle - U                                             | nespar Português - Bras<br>Inscrever usuários | IL (PT_BR) →                                                                                                    | Maria Ivete Basniak |
| Introdução ao moodle<br>Participantes                  | Opções de inscrição                           |                                                                                                    |                     |
| Emblemas                                               | Selecione os usuários                         | × MARIA ALICE BRENDA BARBOSA alicebarbosa406@gmail.com                                                                                                    |                     |
| Competências<br>Notas                                  | Atribuir papel                                | MARTA LOURENÇO marta.adm2014@hotmail.com                                                                                                    | <b>⇔</b> -          |
| Geral                                                  | Mostrar mais                                  |                                                                                                    | nscrever usuários   |
| <ul> <li>Ferramentas</li> <li>Testes campus</li> </ul> | Nome                                          | Inscrever usuários                                                                                                    | Cancelar            |
| Sandrielly de Fran                                     | nça Sobrenome                                 | Todos       A       B       C       D       E       F       G       H       I       J       K       L       M       N       O       P       Q       R       S       T       U       V       W       X         4       5       6       7       8       9       10       > | YZ                  |

# Fórum de avisos

← → C (i) Não seguro | moodle.unespar.edu.br/mod/forum/view.php?id=211

| ■ Moodle - Unespare                               | PORTUGUÊS - BRASIL (PT_BR) ▼                                                          |
|---------------------------------------------------|---------------------------------------------------------------------------------------|
| Introdução ao moodle<br>Participantes<br>Emblemas | Introdução ao Moodle     Painel / Meus cursos / Introdução ao moodle / Geral / Avisos |
| Competências<br>Notas                             | Avisos                                                                                |
| Geral Tópico 1                                    | Acrescentar um novo tópico                                                            |
| <ul> <li>Tópico 2</li> <li>Tópico 3</li> </ul>    | (Nenhum aviso publicado.)                                                             |
| Tópico 4 Painel                                   |                                                                                       |
| Página inicial do site                            |                                                                                       |

# Fórum de avisos – somente o professor posta notícias, por exemplo, quanto a abertura dos módulos - tópicos

Avisos

Notícias e avisos

Expandir tudo

### Novo tópico de discussão

| Assunto  | 0 | Início das atividades                            |
|----------|---|--------------------------------------------------|
| Mensagem | 0 | <b>1 i d b l b b c b c b c c c c c c c c c c</b> |
|          |   |                                                  |
|          |   |                                                  |
|          |   |                                                  |
|          |   |                                                  |
|          |   |                                                  |
|          |   |                                                  |
|          |   |                                                  |

# Editar o nome do tópico

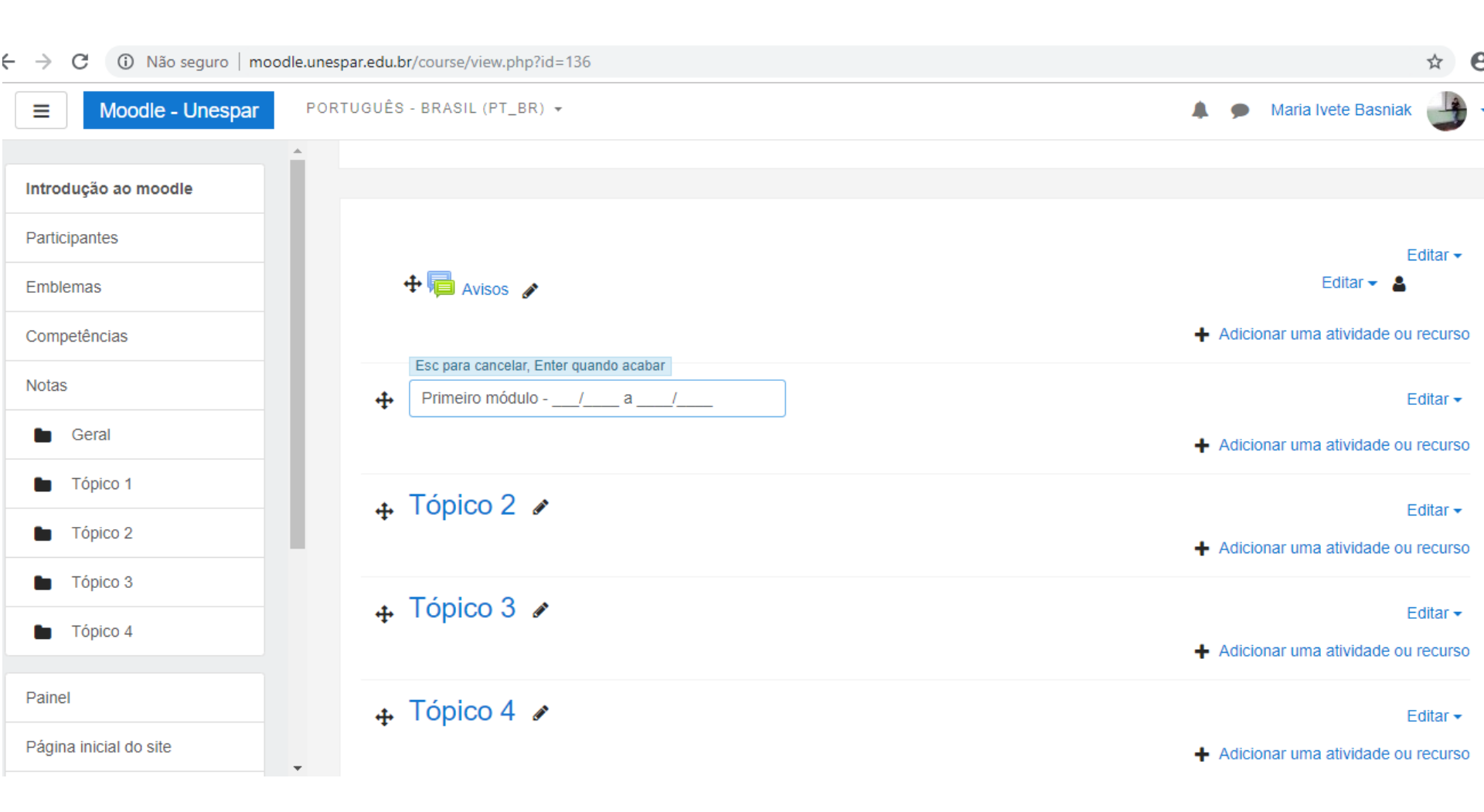

# Modificando os tópicos

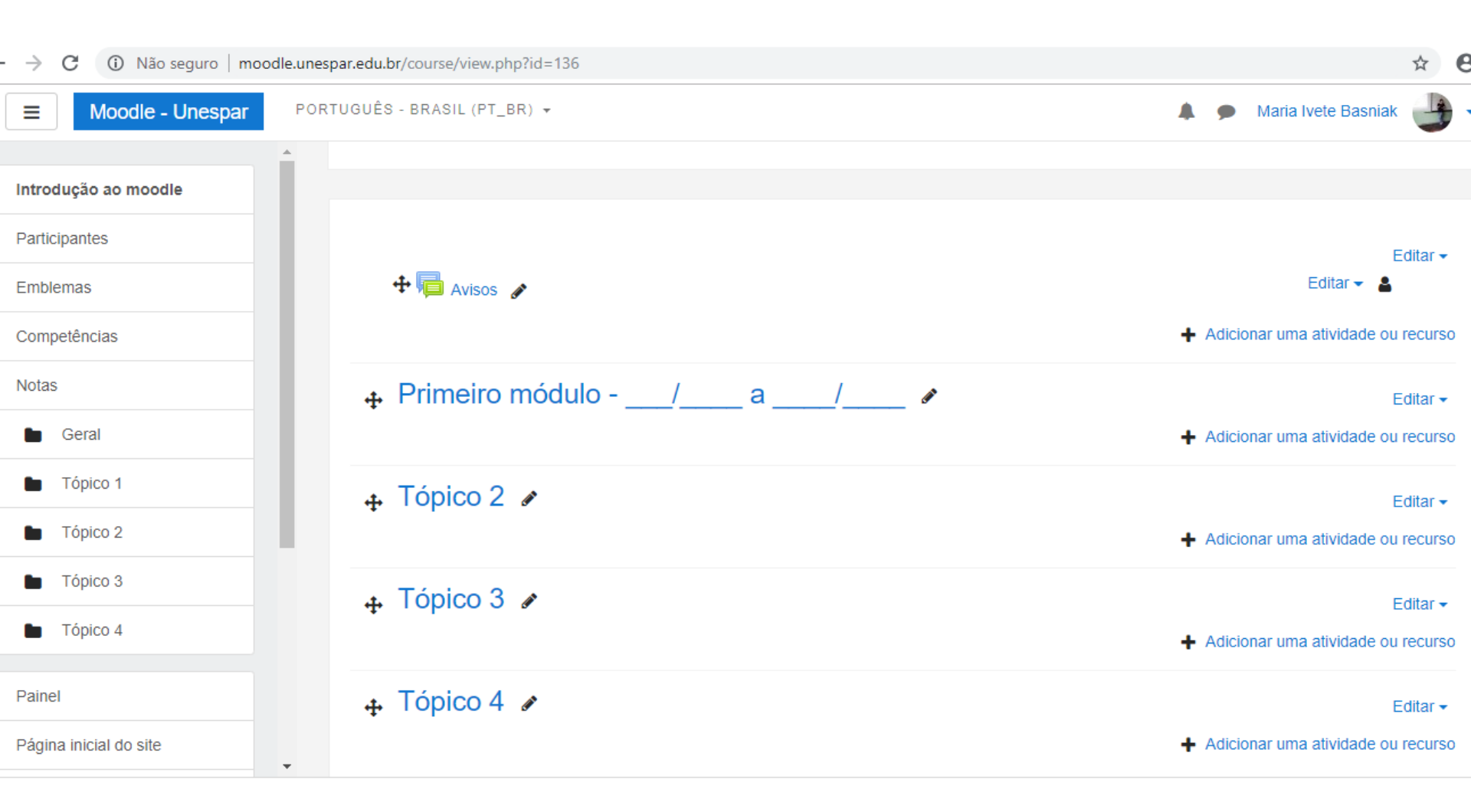

## Adicionar uma atividade ou recurso

r.edu.br/course/view.php?id=136

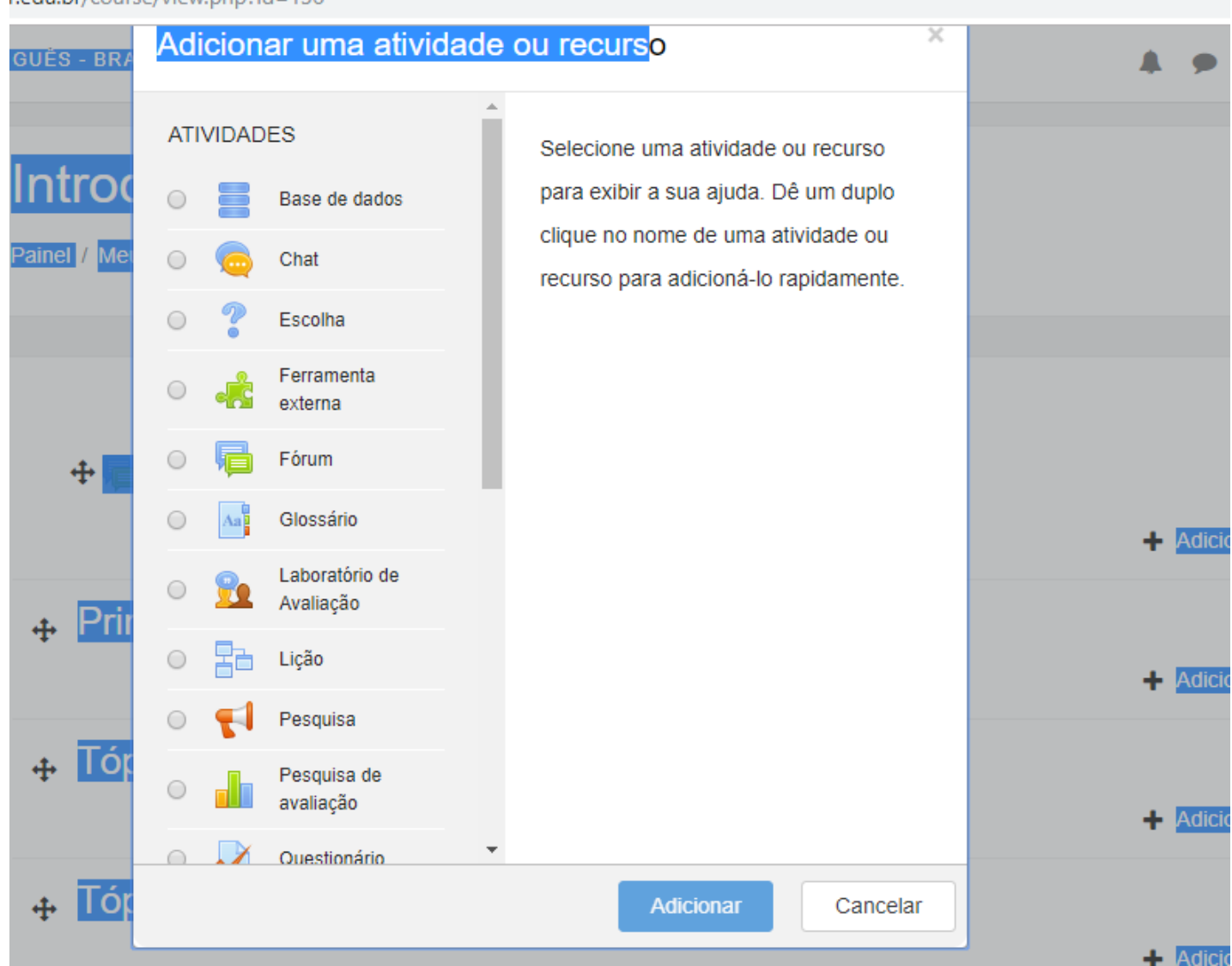

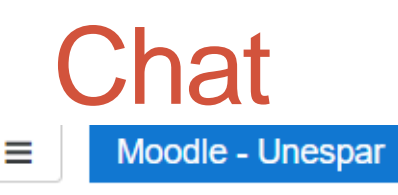

PORTUGUÊS - BRASIL (PT\_BR) -

| Introdução ao moodle                                                                                 |
|----------------------------------------------------------------------------------------------------|
| Participantes                                                                                        |
| Emblemas                                                                                             |
| Competências                                                                                         |
| Notas                                                                                                |
| 🖿 Geral                                                                                              |
|                                                                                                    |
| Primeiro módulo/a/                                                                                   |
| <ul> <li>Primeiro módulo -</li> <li>/ a/</li> <li>Tópico 2</li> </ul>                                |
| <ul> <li>Primeiro módulo -</li> <li>/ a/</li> <li>Tópico 2</li> <li>Tópico 3</li> </ul>              |
| <ul> <li>Primeiro módulo -<br/>/ a/</li> <li>Tópico 2</li> <li>Tópico 3</li> <li>Tópico 4</li> </ul> |

Página inicial do site

### Testando a participação em um chat

Este chat será um teste de como funciona esta ferramenta em um curso a distância.

Grupos separados: Todos os participantes

A próxima sessão de chat irá começar em segunda, 24 Set 2018, 15:00, (2 dias a partir de agora)

Clique aqui para entrar no chat agora

Versão sem frames e Javascript

Avisos

Seguir para... \$

# Outros fóruns

urse/view.php?id=136#section-1

### Adicionar uma atividade ou recurso

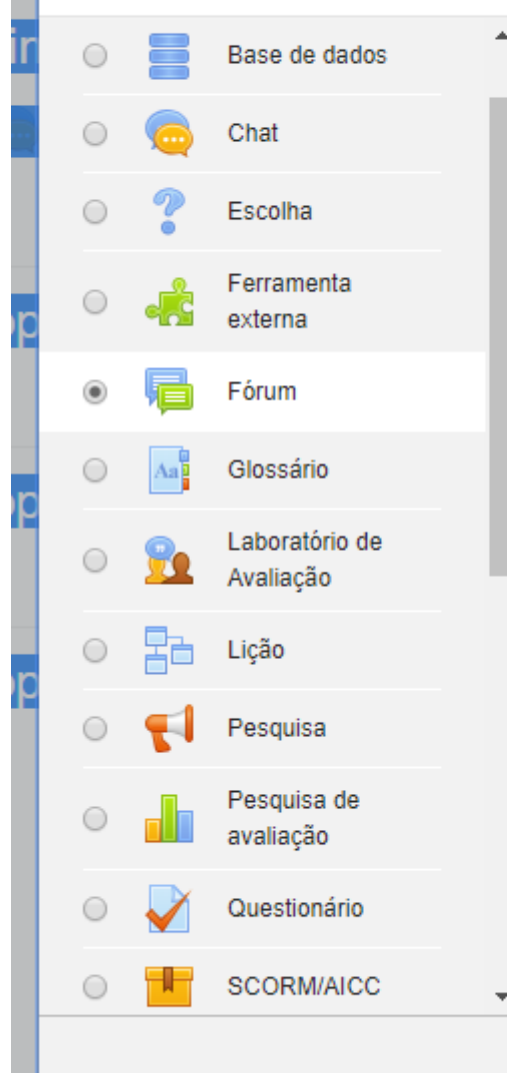

O módulo de atividade fórum permite que participantes tenham discussões assíncronas, ou seja, discussões que acontecem durante um longo período de tempo.

Existem vários tipos de fóruns que você pode escolher, como o fórum padrão onde qualquer um pode iniciar uma discussão a qualquer momento; um fórum onde cada estudante pode postar apenas uma discussão; ou um fórum de perguntas e respostas onde os estudantes devem primeiro fazer um post para então serem autorizados a ver os outros posts de outros estudantes. Um professor pode permitir que arquivos sejam anexados aos posts dos fóruns. As imagens anexadas são exibidas no post do fórum.

Participantes podem assinar um fórum para

Adicionar

×

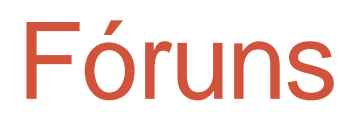

| ie.unespar.eo | au.pr/course/modeait.pnp?add=torum&t | type=&course=136&section=1&return=0&sr=0                                                                        | X  |
|---------------|--------------------------------------|----------------------------------------------------------------------------------------------------|----|
| PORTUGU       | ÊS - BRASIL (PT_BR) 🔻                | 🌲 🍺 Maria Ivete Basniak                                                                                         |    |
| •             | -                                    | $1  i  B  I  i \equiv i \equiv \circ i  S  I  I  i \equiv i \equiv \circ i = i = i = i = i = i = i = i = i = i$ |    |
|               |                                      |                                                                                                    |    |
|               |                                      |                                                                                                    |    |
|               |                                      |                                                                                                    |    |
|               |                                      |                                                                                                    |    |
|               |                                      | Exibir descrição na página do curso 👩                                                                           | // |
|               | Tipo de Fórum 🛛 🗿                    |                                                                                                    |    |
|               |                                      | Cada usuário inicia apenas UM NOVO tópico                                                                       |    |
| Þ             | Anexos e contador de pala            | Fórum geral                                                                                                    |    |
| •             | Assinatura e monitoramen             | Fórum P e R (perguntas e respostas)                                                                             |    |
| +             | Bloqueio de discussões               | Fórum padrão exibido em um formato de blog                                                                      |    |
| •             | Limite de mensagens para             | bloqueio                                                                                                    |    |

Note

# Fórum uma única discussão simples

### Discutindo a EaD

Listar respostas

#### Discutindo a EaD

sábado, 9 Jun 2018, 15:00

Como você avalia a EaD? Destaque pontos positivos e negativos quando comparada ao ensino presencial. Você deve fazer uma postagem principal e discutir realizando comentários nas postagens de no mínimo dois colegas.

ŧ

Link direto | Editar | Responder

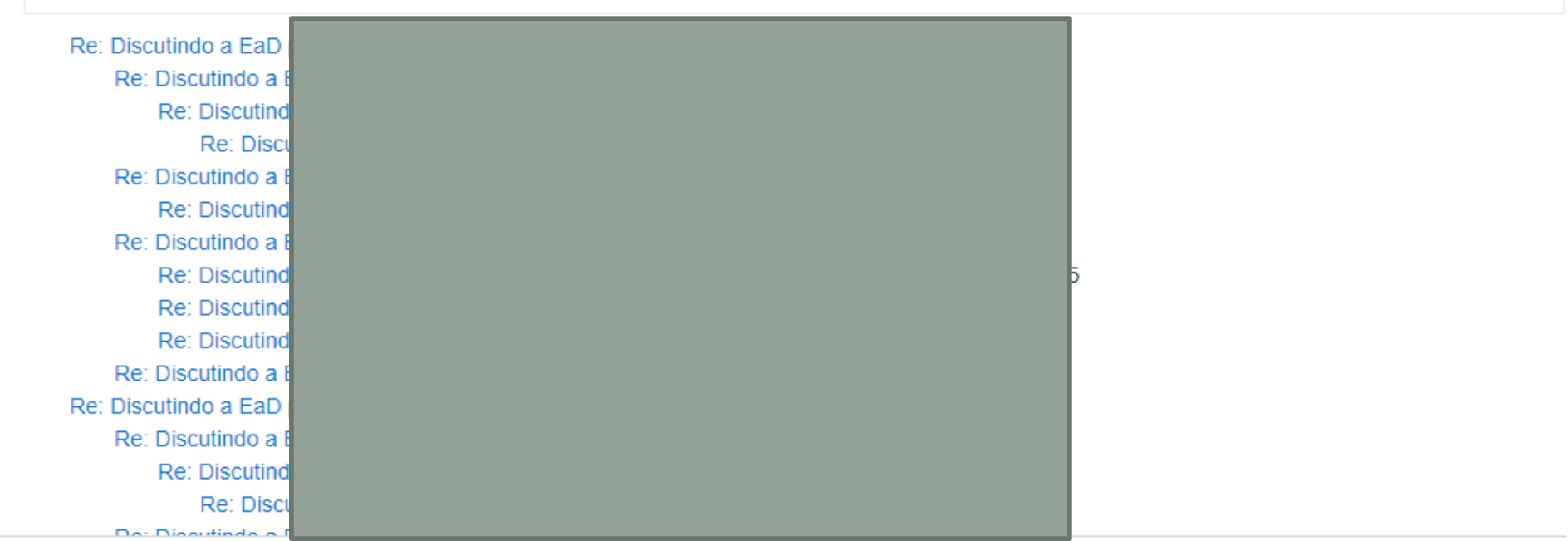

# Fórum Perguntas e Respostas

moodle.unespar.edu.br/mod/forum/view.php?id=196

PORTUGUÊS - BRASIL (PT\_BR) 🔻

ar

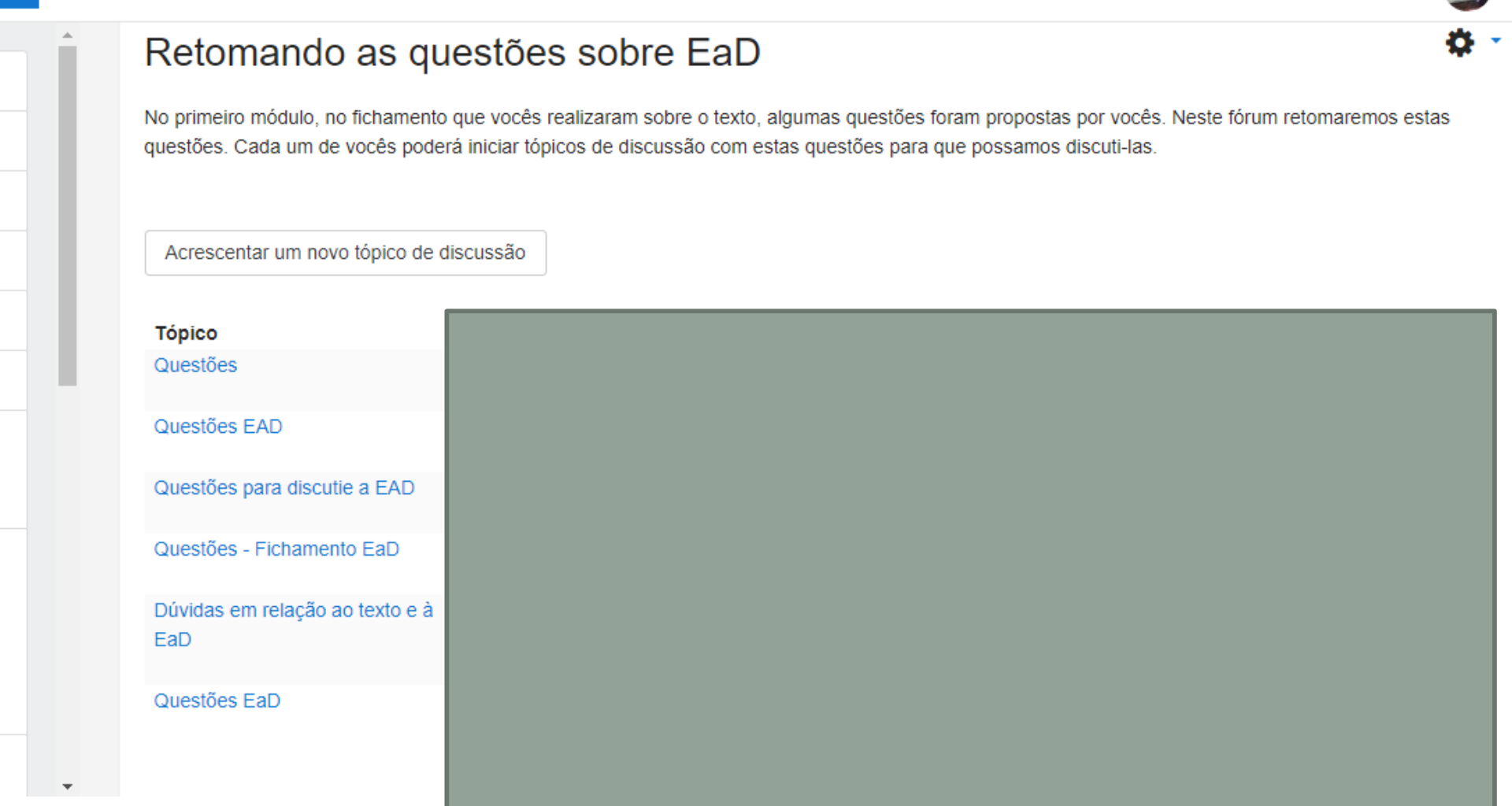

Maria Ivete Basniak

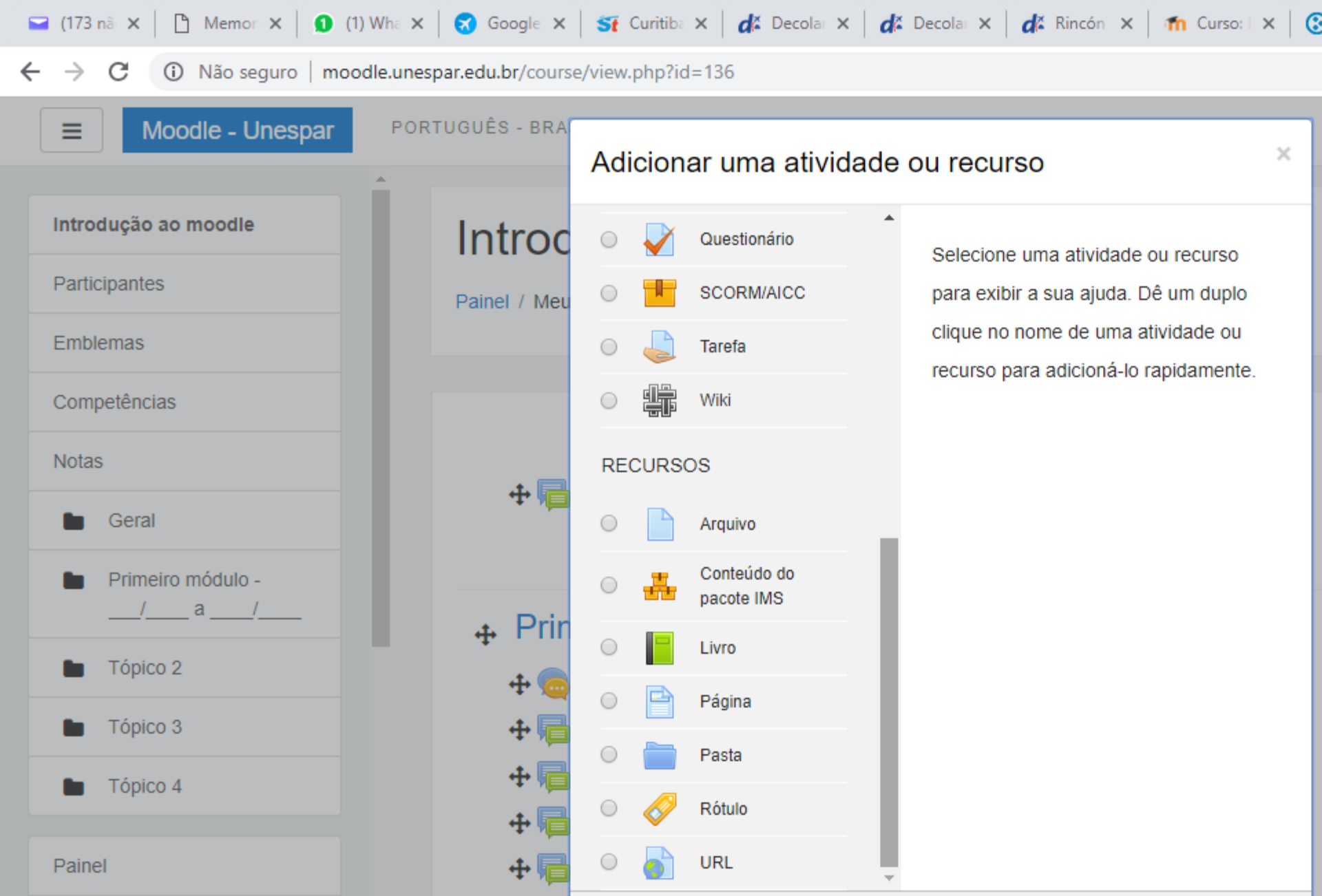

FORUM.ppt

 $\sim$ 

Adicionar

slidemodlenovo.ppt

 $\sim$ 

Cancelar

 $\sim$ 

Página inicial do site

apostila\_moodle.pdf

FORUM (1).ppt

 $\overline{}$ 

en pdf

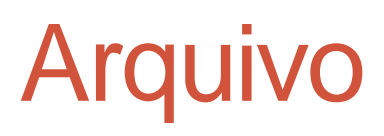

inespar.edu.br/course/modedit.php?add=resource&type=&course=136&section=0&return=0&sr=0 'ORTUGUÊS - BRASIL (PT\_BR) ▼ Maria Ivete Basniak Nome .0 Texto histórico da Ead Descrição III ]III % 🖏 🖬 💌 🖓 **i** ▼ B *I* l Exibir descrição na página do curso 👩 Selecionar arquivos Tamanho máximo para novos arquivos: 8Mb .... III Arquivos Você pode arrastar e soltar arquivos aqui para adicioná-los.

### Aparência

# Inserir arquivo no servidor

| moodle.unespa | ar.edu.br/course/modedit.php | ?add=resour | ce&type=&course=136&section=0&return=0&sr=0                                                                                                    | ☆       | ( |
|---------------|------------------------------|-------------|----------------------------------------------------------------------------------------------------|---------|---|
| ar PORTU      | UGUÊS-BRASIL(PT_BR) ▼        |             | 🌲 🍺 Maria Ivete Basniak                                                                                                    |         |   |
| Î             | Nome                         | 0           | Texto histórico da Ead                                                                                                    |         |   |
|               | Descrição                    |             | I I     I     I <td>1</td> <td></td> | 1       |   |
|               | Selecionar arquivos          |             | Tamanho máximo para novos arquivo                                                                                                    | os: 8Mb |   |
|               |                              |             | Arcuivac<br>Adicionar Histórico da                                                                                                    |         |   |

| mood | dle.unespar.edu.br/course/modedit.php?add=resource&ty | ype=&course=136&se     | ction=0&return=0&sr=0 | 1        |   |                     |
|------|-------------------------------------------------------|------------------------|-----------------------|----------|---|---------------------|
| r    | PORTUGUÊS - BRASIL (PT_BR) ▼                          |                        |                       |          | • | Maria Ivete Basniak |
|      |                                                       | Histórico da           |                       |          |   |                     |
|      |                                                       |                        |                       |          |   |                     |
|      | Aparência                                             |                        |                       |          |   |                     |
|      | Configurações comuns de m                             | ódulos                 |                       |          |   |                     |
|      | Restringir acesso                                     |                        |                       |          |   |                     |
|      | Conclusão de atividades no o                          | curso                  |                       |          |   |                     |
|      | Marcadores                                            |                        |                       |          |   |                     |
|      | Competências                                          |                        |                       |          |   |                     |
|      | Sal                                                   | lvar e voltar ao curso | Salvar e mostrar      | Cancelar |   |                     |

Este formulário contém campos obrigatórios marcados com () .

# Texto histórico da EaD

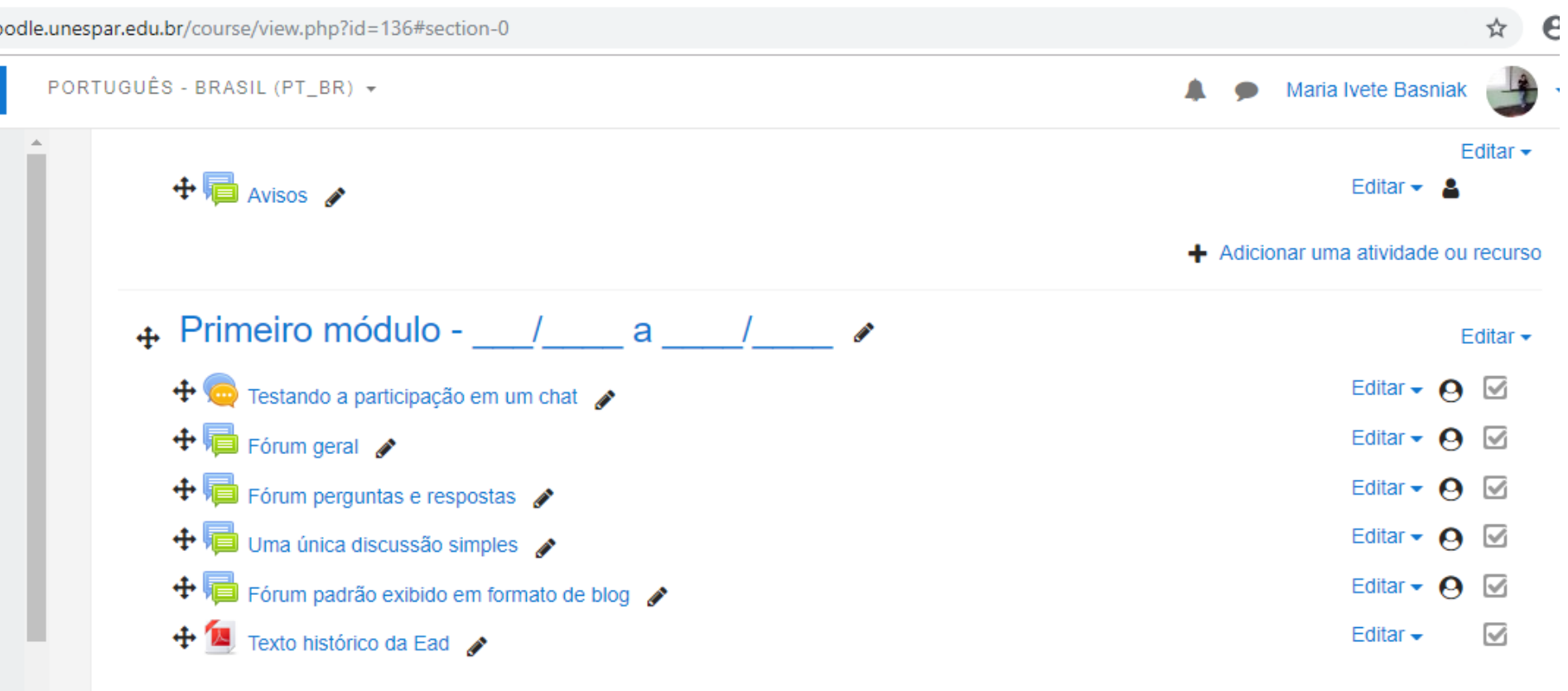

Adicionar uma atividade ou recurso

# Posso mudar o lugar

| spar.edu.br/course/view.php?id=136#section-0                             | ☆                                    |
|--------------------------------------------------------------------------|--------------------------------------|
| TUGUĖS - BRASIL (PT_BR) ▼                                                | 🌲 🗭 Maria Ivete Basniak<br>Adicional |
| Pti aavisos pódulo/a/                                                    | Editar <del>-</del> 🚨 📕              |
|                                                                          | Adicionar uma atividade ou recurso   |
| → Testando a participação em um chat   → Primeiro módulo - / a / a / / Ø | Editar<br>Editar                     |
| Texto histórico da Ead                                                   | Editar 🗸 🗹                           |
| 🕂 든 Testando a participação em um chat 💉                                 | Editar 🚽  🔽                          |
| 🕂 🗾 Fórum geral 🖋                                                        | Editar 🚽  🗾                          |
| 🕂 📠 Fórum perguntas e respostas 🕜                                        | Editar 🝷 🙆 🗹                         |
| 🕂 📠 Uma única discussão simples 🕜                                        | Editar 🝷 🙆 🗹                         |
| 🕂 뒏 Fórum padrão exibido em formato de blog 🕜                            | Editar 🗸 🧿 🗹                         |
|                                                                          | Adicionar uma atividade ou recurse   |
| 🕂 Tópico 2 🖋                                                             | Editar <del>-</del>                  |
|                                                                          | Adicionar uma atividade ou recurs    |
| 🚓 Tópico 3 🛷                                                             | Editar <del>-</del>                  |

# Inserir link – texto, video...

a /ma a da dit php?add = url lutura = lucaurea = 126 lucation = 1 luratura = 0 lucr = 0

| /           | 9  |                                                                                                    |
|-------------|----|----------------------------------------------------------------------------------------------------|
| ✓ Geral     |    | ▶ Expa                                                                                                    |
| Nome        |    | Políticas de EaD                                                                                                    |
| URL externa | .0 | http://www.scielo.br/pdf/edur/v31n3/1982-6621-edur-31-03-00321.pdf Escolha um link                                                                                                    |
| Descrição   |    | <b>1 i v B</b> <i>I</i> <b>≡ ≡ % % ⊡ ● △</b>                                                                                                    |
|             |    | de matriculados na EaD justifica a necessidade de se discutir o caráter democrático do acesso, em<br>contraposição a um discurso que prima pelo atendimento quantitativo do Estado quanto à formação da<br>população brasileira em nível superior. Como resultados, as análises realizadas revelaram uma amplia<br>da oferta de cursos à distância e um movimento de promoção de políticas públicas "emergenciais" em<br>EaD. |
|             |    | Exibir descrição na página do curso 👩                                                                                                    |
|             |    |                                                                                                    |
| ▶ Aparência |    |                                                                                                    |

# Mostrar descrição na página inicial

| .unespar.edu.br/course/view.php?id=136#section-1 | \$                        |
|--------------------------------------------------|---------------------------|
| PORTUGUÊS - BRASIL (PT_BR) ▼                     | 🌲 🍺 Maria Ivete Basniak 进 |
| ₊ Primeiro módulo/ a/ 🖋                          | Editar <del>-</del>       |
| 🕂 🧔 Testando a participação em um chat 🕜         | Editar 🗸 😦 🗹              |
| 🕂 👼 Fórum geral 💉                                | Editar 🗸 😦 🗹              |
| 🕈 👼 Fórum perguntas e respostas 🛷                | Editar 🗸 😦 🗹              |
| 🕂 👼 Uma única discussão simples 🛷                | Editar 🗸 🧿 🗹              |
| 🕈 👼 Fórum padrão exibido em formato de blog 🔗    | Editar 🗸 😦 🗹              |
| 🕂 🔟 Texto histórico da Ead 🕜                     | Editar 🗸 🛛 🗹              |
| 🕂 🔟 Políticas de EaD 💉                           | Editar 👻 🗹                |

O presente trabalho tem como objetivo analisar a ampliação da Educação à Distância (EaD) nos diferentes contextos das políticas públicas educacionais brasileiras. O artigo promove uma discussão e análise do histórico de políticas públicas de fomento à Educação à Distância (EaD) e de suas implicações para a democratização da educação no Ensino Superior no Brasil. O crescimento exponencial do número de matriculados na EaD justifica a necessidade de se discutir o caráter democrático do acesso, em contraposição a um discurso que prima pelo atendimento quantitativo do Estado quanto à formação da população brasileira em nível superior. Como resultados, as análises realizadas revelaram uma ampliação da oferta de cursos à distância e um movimento de promoção de políticas públicas "emergenciais" em EaD.

### Adicionar pastas de imagens, textos...

| oodle.unespar.edu.br/course/view.php?id=136#section-1 | ☆ 8                       |
|-------------------------------------------------------|---------------------------|
| PORTUGUÊS - BRASIL (PT_BR) ▼                          | Maria Ivete Basniak 🛛 🕁 🗸 |
| ♣ Primeiro módulo/ a/                                 | Editar <del>-</del>       |
| 🕂 🧔 Testando a participação em um chat 🕜              | Editar 🗸 😝 🗹              |
| 🕂 🕂 🛱 Fórum geral 💉                                   | Editar 🗸 🧕 🗹              |
| 🕂 🖶 Fórum perguntas e respostas 🛷                     | Editar 🗸 🧿 🗹              |
| 🕂 🧊 Uma única discussão simples 🕜                     | Editar 🝷 🙆 🗹              |
| 🕂 📮 Fórum padrão exibido em formato de blog 🛷         | Editar 🝷 🙆 🗹              |
| 🕂 💯 Texto histórico da Ead 🕜                          | Editar 🚽 🛛 🗹              |
| 🕂 🔨 Políticas de EaD 💉                                | Editar 👻 🗹                |

O presente trabalho tem como objetivo analisar a ampliação da Educação à Distância (EaD) nos diferentes contextos das políticas públicas educacionais brasileiras. O artigo promove uma discussão e análise do histórico de políticas públicas de fomento à Educação à Distância (EaD) e de suas implicações para a democratização da educação no Ensino Superior no Brasil. O crescimento exponencial do número de matriculados na EaD justifica a necessidade de se discutir o caráter democrático do acesso, em contraposição a um discurso que prima pelo atendimento quantitativo do Estado quanto à formação da população brasileira em nível superior. Como resultados, as análises realizadas revelaram uma ampliação da oferta de cursos à distância e um movimento de promoção de políticas públicas "emergenciais" em EaD.

#### 🕈 📰 Imagens 🛷

Editar 🗸 🛛 🗹

# Adicionando uma página

| ar.edu.br/course/modedit.php?add= | =page&ty | rpe=&course=136&section=1&return=0&sr=0 | ☆ 0      |
|-----------------------------------|----------|-----------------------------------------|----------|
| JGUÊS - BRASIL (PT_BR) ▼          |          | 🌲 🗩 Maria Ivete Basniak                 | <u>ا</u> |
| Adicionando un<br>/               | n(a)     | novo(a) Página em Primeiro módulo/a     | ir tudo  |
| Nome                              | 0        | Vídeos                                  |          |
| Descrição                         |          | <b>↓ i • B</b> I ≡ ≣ % % ⊠ ■ ₽          |          |
|                                   |          |                                         |          |
|                                   |          |                                         |          |
|                                   |          |                                         |          |
|                                   |          | Evibir descrição na página do curso     |          |

### Página – possibilita inserir vários recursos em uma mesma nácina

| UGUÊS - BRASIL (PT_BR) ▼     |                                          | ۶ | Maria Ivete Basniak | 9 |
|------------------------------|------------------------------------------|---|---------------------|---|
| <ul> <li>Conteúdo</li> </ul> |                                          |   |                     |   |
| Conteúdo da página 🧕 🧕       | <b>1 i → B I ≡ ≡ % % ⊡ ● △</b>           |   |                     |   |
|                              | 0:00 C C C C C C C C C C C C C C C C C C |   |                     |   |

### Aparência

Configurações comuns de módulos

# Tarefa

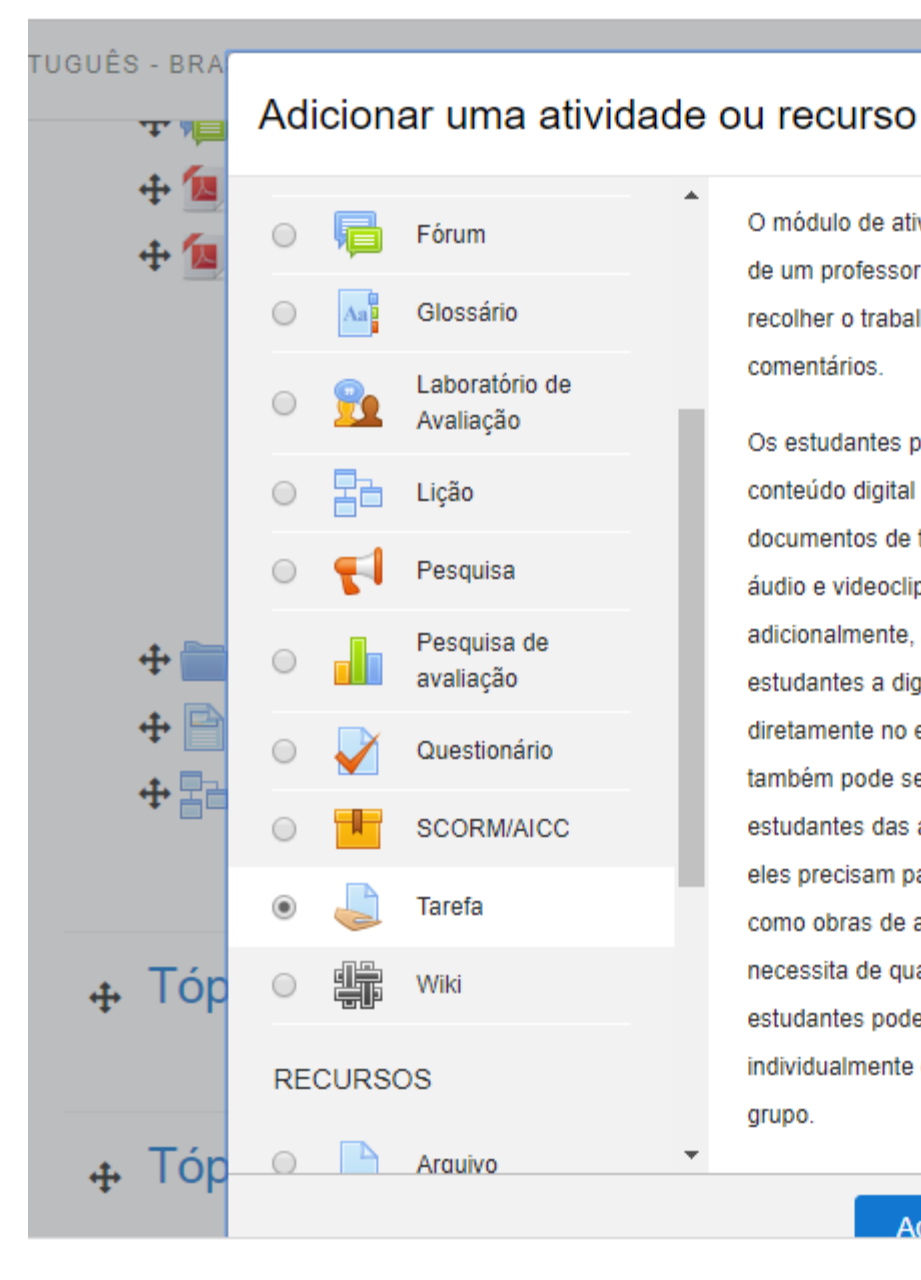

O módulo de atividade permite a atribuição de um professor para comunicar tarefas, recolher o trabalho e fornecer notas e comentários.

Os estudantes podem apresentar qualquer conteúdo digital (arquivos), como documentos de texto, planilhas, imagens ou áudio e videoclipes. Alternativamente, ou adicionalmente, a atribuição pode exigir dos estudantes a digitação do conteúdo diretamente no editor de texto. Uma tarefa também pode ser usada para lembrar aos estudantes das atribuições 'mundo real' que eles precisam para completar off-line, tais como obras de arte e, portanto, não necessita de qualquer conteúdo digital. Os estudantes podem submeter trabalhos, individualmente ou como membro de um grupo.

Adicionar

Cancelar

 $\times$ 

# Tarefa

| par.edu.br/course/modedit.php?a | add=assign | &type=&course=136&section=1&return=0&sr=0                                                                                    | ☆ 6      |
|---------------------------------|------------|----------------------------------------------------------------------------------------------------|----------|
| TUGUÊS - BRASIL (PT_BR) 👻       |            | 🌲 🍺 Maria Ivete Basniak                                                                                                    | <b>_</b> |
| Nome da tarefa                  | 0          | Tarefa                                                                                                    | -        |
| Descrição                       |            | <b>ì ▼ B I ≔ ≡ % % </b> ▲ ● 4                                                                                                |          |
|                                 |            | O aluno pode enviar arquivos em diferentes formatos ao professor que pode avaliar. Só o professor visus o que o aluno envia. | aliza    |
| Arguives adicionais             | •          |                                                                                                    | oc: OMb  |
| Arquivos adicionais             | U          | Arquivos      Arquivos      Você pode arrastar e soltar arquivos aqui para adicioná-los                                      |          |
|                                 |            | Você pode arrastar e soltar arquivos aqui para adicioná-los.                                                                 |          |

# Notas avaliar - tarefa

PORTUGUÊS - BRASIL (PT\_BR) -

Maria Ivete Basniak

### Depois de ler o texto...

Faça um fichamento de uma página sobre os principais tópicos do texto, de acordo com o modelo. Salve o arquivo com seu nome, em formato pdf para envio.

We Modelo para fichamento..doc

### Sumário de avaliação

| Participantes        | 6                          |
|----------------------|----------------------------|
| Enviado              | 6                          |
| Precisa de avaliação | 2                          |
| Data de entrega      | sábado, 16 Jun 2018, 00:00 |
| Tempo restante       | Tarefa encerrada           |
|                      |                            |

| mood | dle.unespa | r <b>.edu.br</b> /mod/a | issign/view.p           | hp?id=67&actio      | n=grading         |                                                                             |                       |          |                                  | ☆ 6                    |
|------|------------|-------------------------|-------------------------|---------------------|-------------------|-----------------------------------------------------------------------------|-----------------------|----------|----------------------------------|------------------------|
| ar   | PORTU      | JGUÊS - BRAS            | IL (PT_BR)              | *                   |                   |                                                                             |                       |          | 🗩 Maria Iv                       | ete Basniak 👍 😽        |
|      | Î          | Selecionar              | Imagem<br>do<br>usuário | Nome /<br>Sobrenome | Endereço de email | Status                                                                      | Nota                  | Editar   | Última<br>modificação<br>(envio) | Envio de arquivos<br>— |
|      |            |                         |                         |                     |                   | Enviado<br>para<br>avaliação<br>25 dias<br>11 horas<br>atrasado<br>Avaliado | Nota<br>9,00 / 100,00 | Editar - | quarta, 11<br>Jul 2018,<br>11:53 |                        |
|      | Ŧ          |                         |                         |                     |                   | Enviado<br>para<br>avaliação<br>81 dias<br>20 horas                         | Nota<br>0,00 / 100,00 | Editar - | quarta, 5 Set<br>2018, 20:33     | Fichamento             |

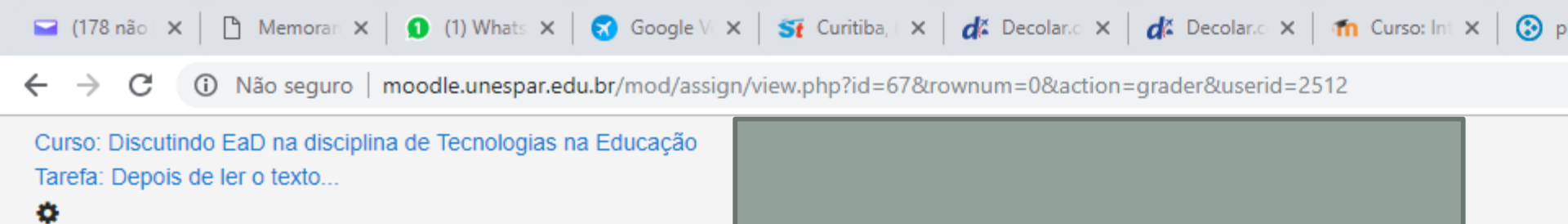

#### Nota

Nota até 100

0,00

Nota atual no livro de notas

#### 0,00

Comentários de feedback

 $\sim$ 

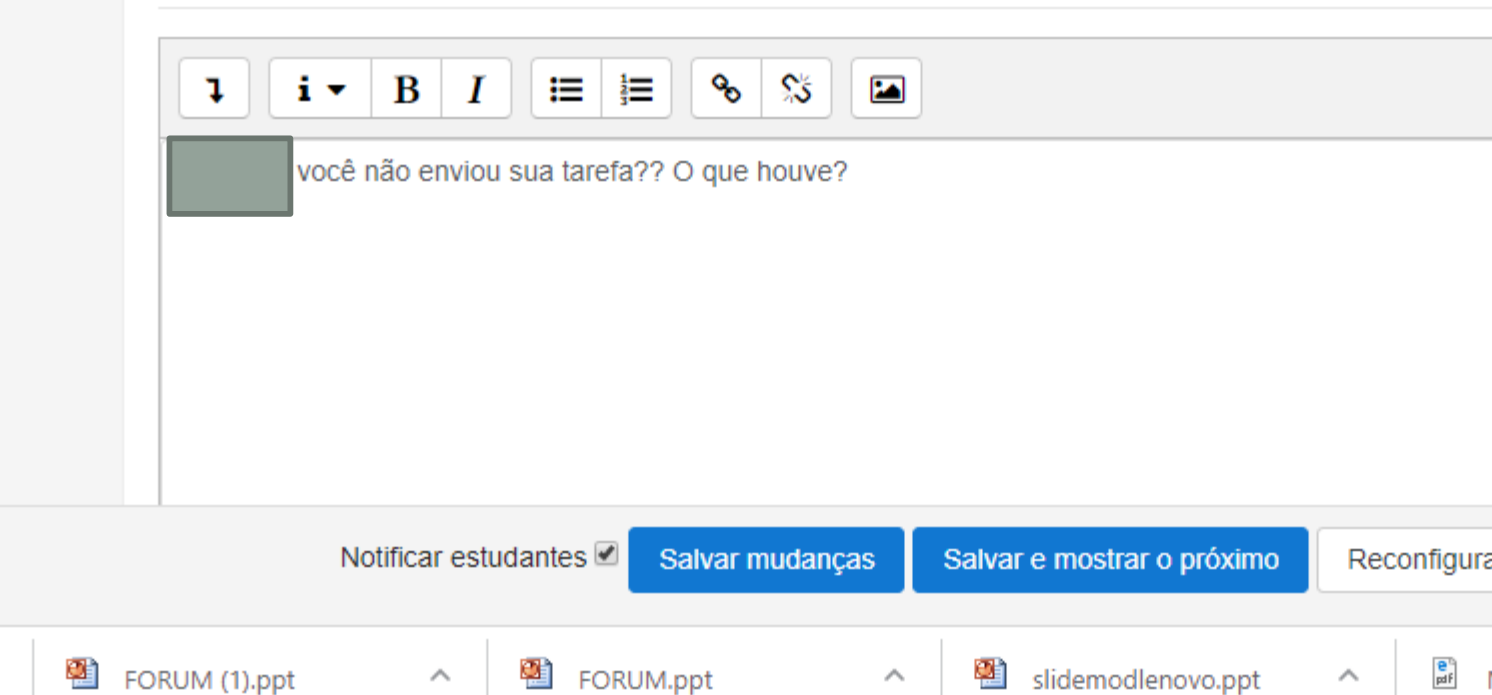

 $^{\sim}$ 

 $\sim$ 

# Notas - visualizar

| ← → C ③ Não seguro   moodle.unes                                                   | par.edu.br/grade/report/grader/index.  | php?id=24                             |                                  |            |
|------------------------------------------------------------------------------------|----------------------------------------|---------------------------------------|----------------------------------|------------|
| ■ Moodle - Unespar                                                                 | TUGUÊS - BRASIL (PT_BR) 🔻              |                                       |                                  |            |
| Discutindo EaD                                                                     | Relatório de notasVerConfiguraçõesEsca | <b>S</b><br>alas Letras Importar Expo | rtar                             |            |
| Emblemas                                                                           | Relatório de notas Histórico           | de notas Relatório de resultados      | Relatório geral Visão única      | Rela       |
| Competências                                                                       | Todos os participant                   | es: 6/6                               | PQRSTUVWXYZ                      |            |
| Notas                                                                              | Sobrenome Todos A B C D                | E F G H I J K L M N O                 | P Q R S T U V W X Y Z            |            |
| Geral                                                                              |                                        |                                       | Discutindo EaD na disciplin 🗌    |            |
| <ul> <li>Iniciando as discussões</li> <li>27 de junho a 13 de<br/>julho</li> </ul> | Sobrenome A Nome                       | Endereço de email                     | Depois de ler o texto \$<br>9,00 | <b>(</b> F |
| Discutindo a EaD a<br>partir de um curso em<br>Licenciatura em                     |                                        |                                       | 9,00                             |            |
| Matemática a Distância<br>- 11 de julho a 10 de<br>agosto                          |                                        |                                       | 10,00                            |            |
| Discutindo conteúdos                                                               |                                        |                                       | 6,30                             |            |

#### spar.edu.br/course/view.php?id=136#section-1

### WIKI

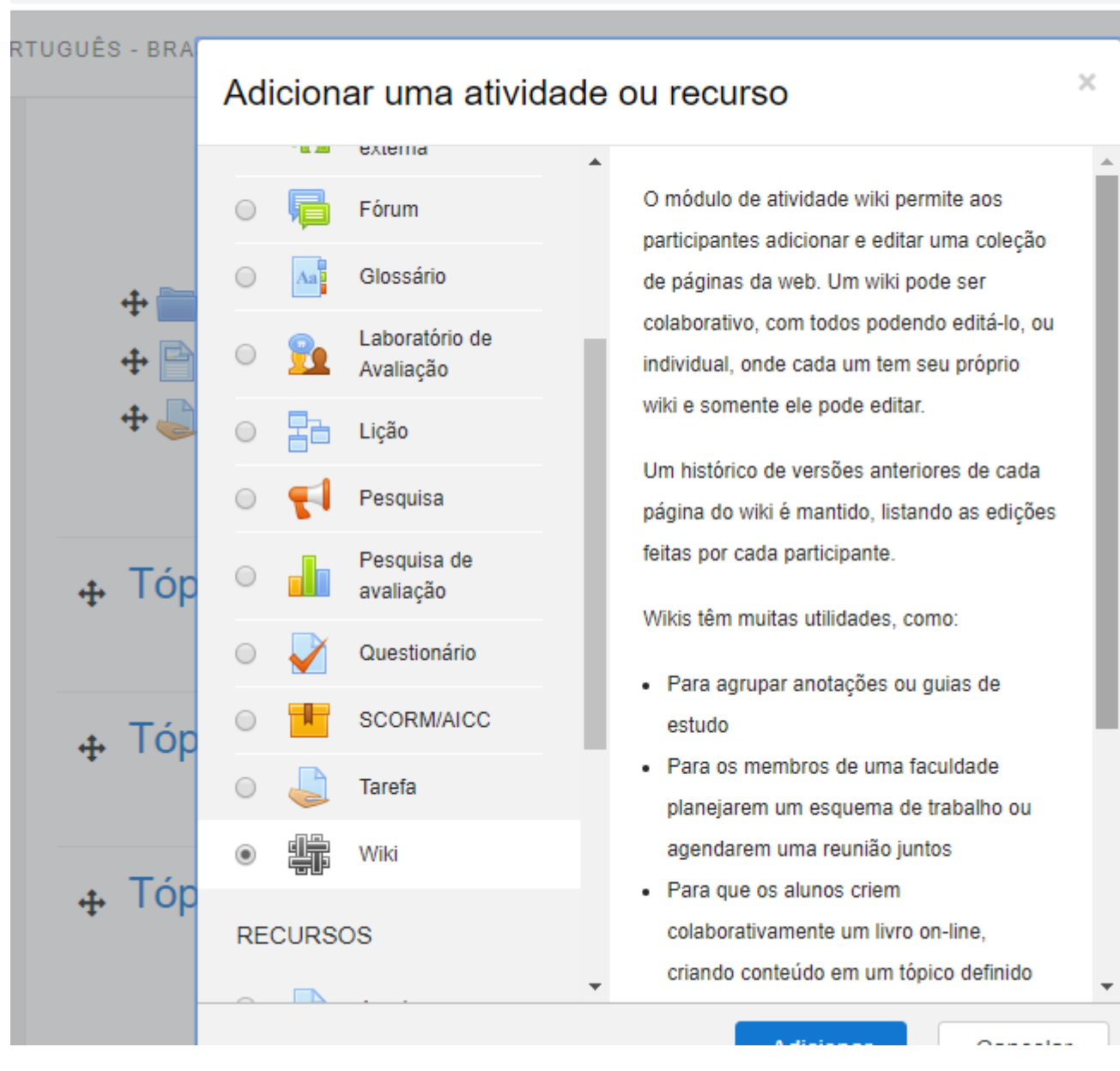

pratico do aces prasileira em n primento de pr

## Wiki

| esp | ar.edu.br/course/modedit.p | hp?add=wiki&ty | /pe=&course=136&section=1&return=0&sr=0   |             | ☆ <b>E</b>    |
|-----|----------------------------|----------------|-------------------------------------------|-------------|---------------|
| RT  | UGUÊS - BRASIL (PT_BR)     | Ŧ              | <b>A</b> 9                                | Maria Ivete | Basniak 进     |
|     | adicionand<br>/o           | o um(a)        | novo(a) Wiki em Primeiro módulo/          | а           |               |
|     | ▼ Geral                    |                |                                           |             | Expandir tudo |
|     | Nome da Wiki               | 0              | WIKI - ferramenta de escrita colaborativa |             |               |
|     | Descrição                  |                | <b>i</b> ■ B I ≔ ≡ % % I ■ 4              |             |               |
|     |                            |                |                                           |             |               |
|     |                            |                |                                           |             |               |
|     |                            |                |                                           |             |               |
|     |                            |                |                                           |             |               |
|     |                            |                | Exibir descrição na página do curso 👔     |             |               |
|     | Modo wiki                  | 0              | Wiki colaborativa 🚖                       |             |               |

# Wiki construída pelos alunos

spar.edu.br/mod/wiki/history.php?pageid=2

RTUGUÊS - BRASIL (PT\_BR) -

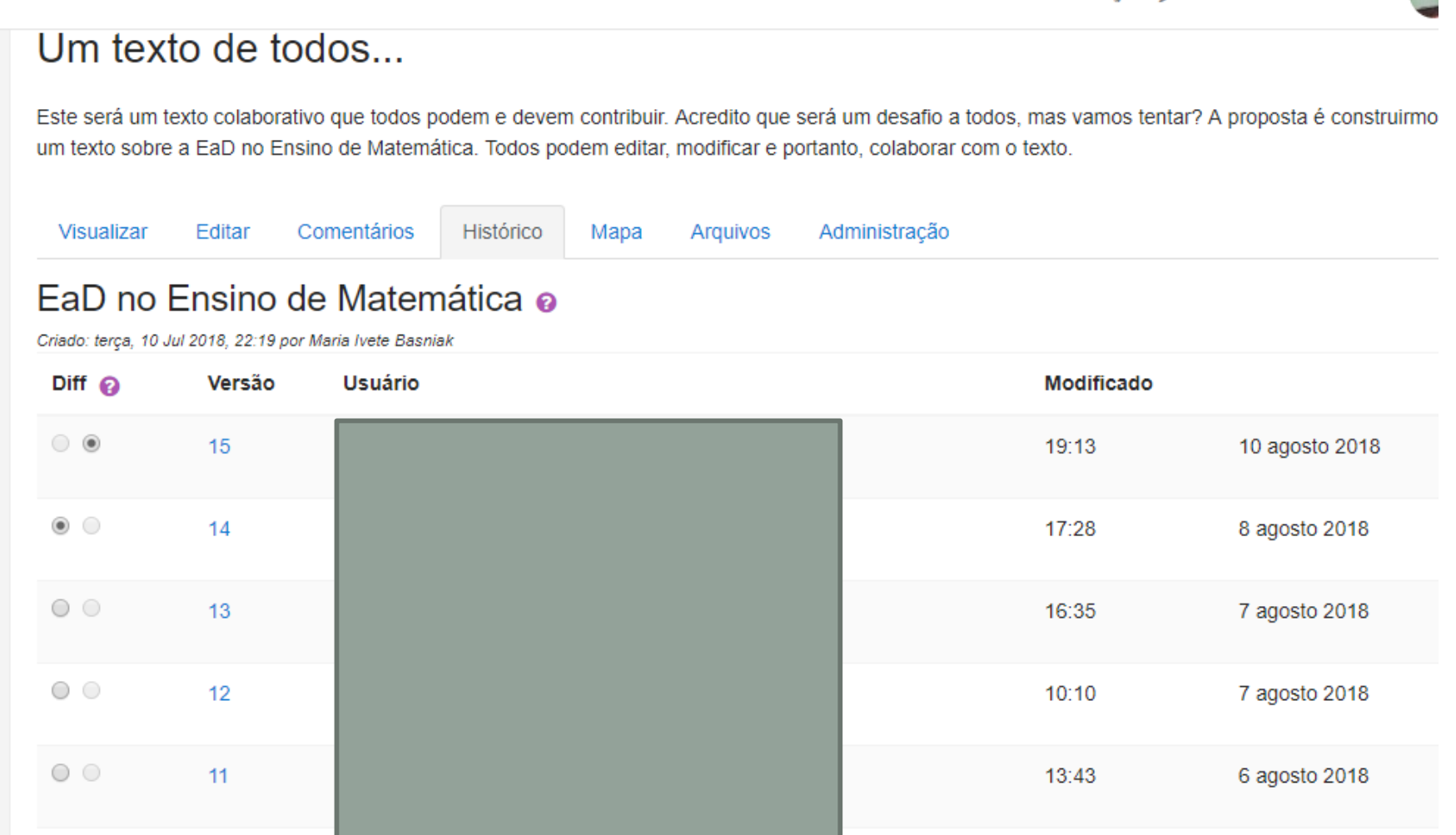

☆

Maria Ivete Basniak

### NÃO POLUIR COM MUITAS INFORMAÇÕES UM MESMO MÓDULO COM MUITOS RECURSOS E TAREFAS DIFERENTES PRINCIPALMENTE NOS PRIMEIROS CURSOS PORQUE SERÁ MUITO FÁCIL OS ALUNOS SE PERDEREM

| TUGUÊS - BRASIL (PT_BR) ▼                     | 🌲 🍺 Maria Ivete Basniak 进 |
|-----------------------------------------------|---------------------------|
| ⊕ Testando a participação em um chat          | Editar 🗸 🧿 🗹              |
| 🕈 📠 Fórum geral 💉                             | Editar 🗸 🥹 🗹              |
| 🕈 뒏 Fórum perguntas e respostas 🛷             | Editar 🗸 🥹 🗹              |
| 🕂 뒏 Uma única discussão simples 🛷             | Editar 👻 🙆 🗹              |
| 🕈 뒏 Fórum padrão exibido em formato de blog 🛷 | Editar 🗸 🥹 🗹              |
| 🕂 🔟 Texto histórico da Ead 🕜                  | Editar 🗸 🗹                |
| 🕂 🙋 Políticas de EaD 🛷                        | Editar 🚽 🔽                |

O presente trabalho tem como objetivo analisar a ampliação da Educação à Distância (EaD) nos diferentes contextos das políticas públicas educacionais brasileiras. O artigo promove uma discussão e análise do histórico de políticas públicas de fomento à Educação à Distância (EaD) e de suas implicações para a democratização da educação no Ensino Superior no Brasil. O crescimento exponencial do número de matriculados na EaD justifica a necessidade de se discutir o caráter democrático do acesso, em contraposição a um discurso que prima pelo atendimento quantitativo do Estado quanto à formação da população brasileira em nível superior. Como resultados, as análises realizadas revelaram uma ampliação da oferta de cursos à distância e um movimento de promoção de políticas públicas "emergenciais" em EaD.

| <b>+</b> | Imagens   | ₿ <sup>™</sup>                      | Editar 👻 |   |  |
|----------|-----------|-------------------------------------|----------|---|--|
| <b>+</b> | Vídeos    | Ø.                                  | Editar 🗸 |   |  |
| <b>+</b> | 실 Tarefa  | ¢                                   | Editar 🗸 | 0 |  |
| <b>+</b> | WIKI - fe | erramenta de escrita colaborativa 🕜 | Editar 🗸 | 0 |  |

### RECUSOS, TAREFAS E TEMPOS COERENTES. SUGERE-SE SEMPRE UM FÓRUM PARA FOMENTAR DISCUSSÕES

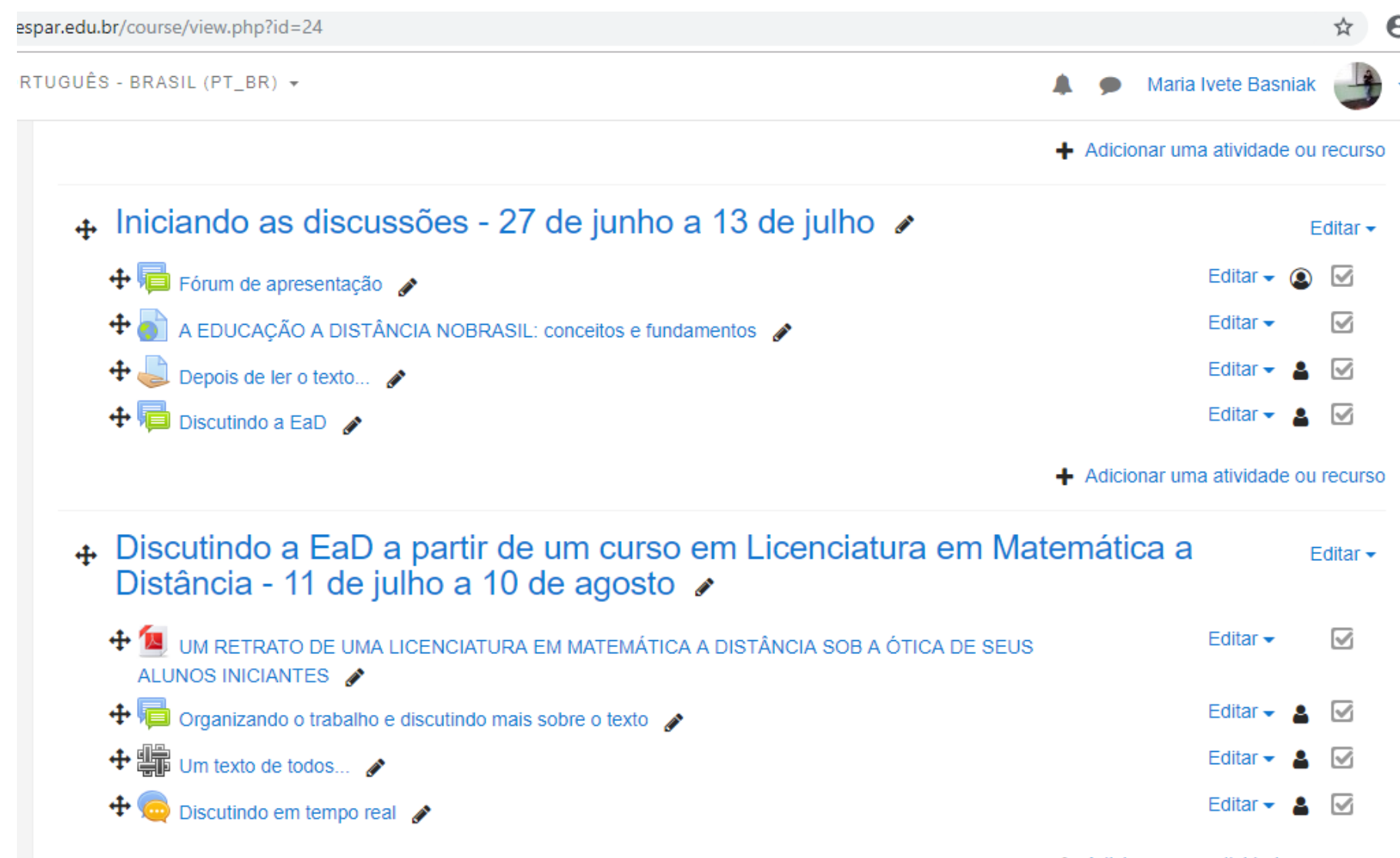

Adicionar uma atividade ou recurso

# Participantes

| moodle.u         | unespar.edu.br/user/ | /index.php?id=24    |                       |                   |                 |                           | ☆ \varTheta  |
|------------------|----------------------|---------------------|-----------------------|-------------------|-----------------|---------------------------|--------------|
| par <sup>F</sup> | PORTUGUÊS - BRA      | SIL (PT_BR) 🔻       |                       |                   | <b>A</b> 9      | Maria Ivete B             | asniak 进 🗸   |
|                  | Partici              | pantes              |                       |                   |                 |                           | *            |
|                  | Não foram a          | plicados filtros    |                       |                   |                 | Inscre                    | vor usuários |
|                  | Pesquise p           | or palavra-chaw     |                       |                   |                 | Inscre                    | ver usuanos  |
|                  | Number of pa         | articipants: 7      |                       |                   |                 |                           |              |
|                  | Nome                 | Todos A B C D E F G | H I J K L M N O P Q I | R S T U V W X Y Z |                 |                           |              |
|                  | Sobrenome            | Todos A B C D E F G | H I J K L M N O P Q   | R S T U V W X Y Z |                 |                           |              |
|                  | Selecionar           | Nome 🔶 / Sobrenome  | Endereço de email     | Papéis            | Grupos          | Ultimo acesso<br>ao curso | Estado       |
|                  | -                    | -                   | -                     | -                 | -               | -                         | -            |
| :s               |                      |                     |                       | Estudante 🖋       | Nenhum<br>grupo | 2 dias 18 horas           | Ativo 🚯      |
|                  |                      |                     |                       | Estudante 🛷       | Nenhum          | 9 dias 18 horas           | Ativo (1     |
|                  |                      |                     |                       |                   | grupo           |                           | <b>¢</b> 🔟   |
|                  |                      |                     |                       | Estudante 🕜       | Nenhum          | 23 horas 54<br>minutos    | Ativo 🚯      |
| а                |                      |                     |                       |                   | Nenhum          | minutoo                   |              |
|                  |                      |                     |                       | Estudante 🕜       | grupo           | 1 dia 2 horas             | ¢ m          |
|                  |                      |                     |                       | Estudante 🖋       | Nenhum          | 2 dias 17 horas           | Ativo        |
| ). 🔺             |                      |                     |                       |                   | grupo           |                           | \$ U         |

# CLICANDO NO NOME DO ALUNO

| ar.edu.br/user/view.php?id=2670&course=24                                                                               |                                                                                                    |  |  |  |  |  |  |
|----------------------------------------------------------------------------------------------------|----------------------------------------------------------------------------------------------------|--|--|--|--|--|--|
| IGUÊS - BRASIL (PT_BR) ▼                                                                                                | A. #                                                                                                    |  |  |  |  |  |  |
| Detalhes do usuário<br>Modificar perfil<br>Endereço de email                                                            | Relatórios<br>Logs de hoje<br>Todos os acessos<br>Relatório de outline<br>Relatório completo                                        |  |  |  |  |  |  |
| Detalhes do curso<br>Cursos inscritos<br>Discutindo EaD na disciplina de Tecnologias na Educação<br>Papéis<br>Estudante | Visão geral das notas<br>Administração<br>Preferências<br>Acessar como                                                              |  |  |  |  |  |  |
| Miscelânea<br>Perfil completo<br>Ver todas os posts do blog<br>Anotações                                                | Atividade de login<br>Último acesso ao curso<br>sexta, 21 Set 2018, 14:24 (1 dia 1 hora)<br>Último endereço de IP<br>187.26.205.203 |  |  |  |  |  |  |

# RELATÓRIO DE TODOS OS ACESSOS

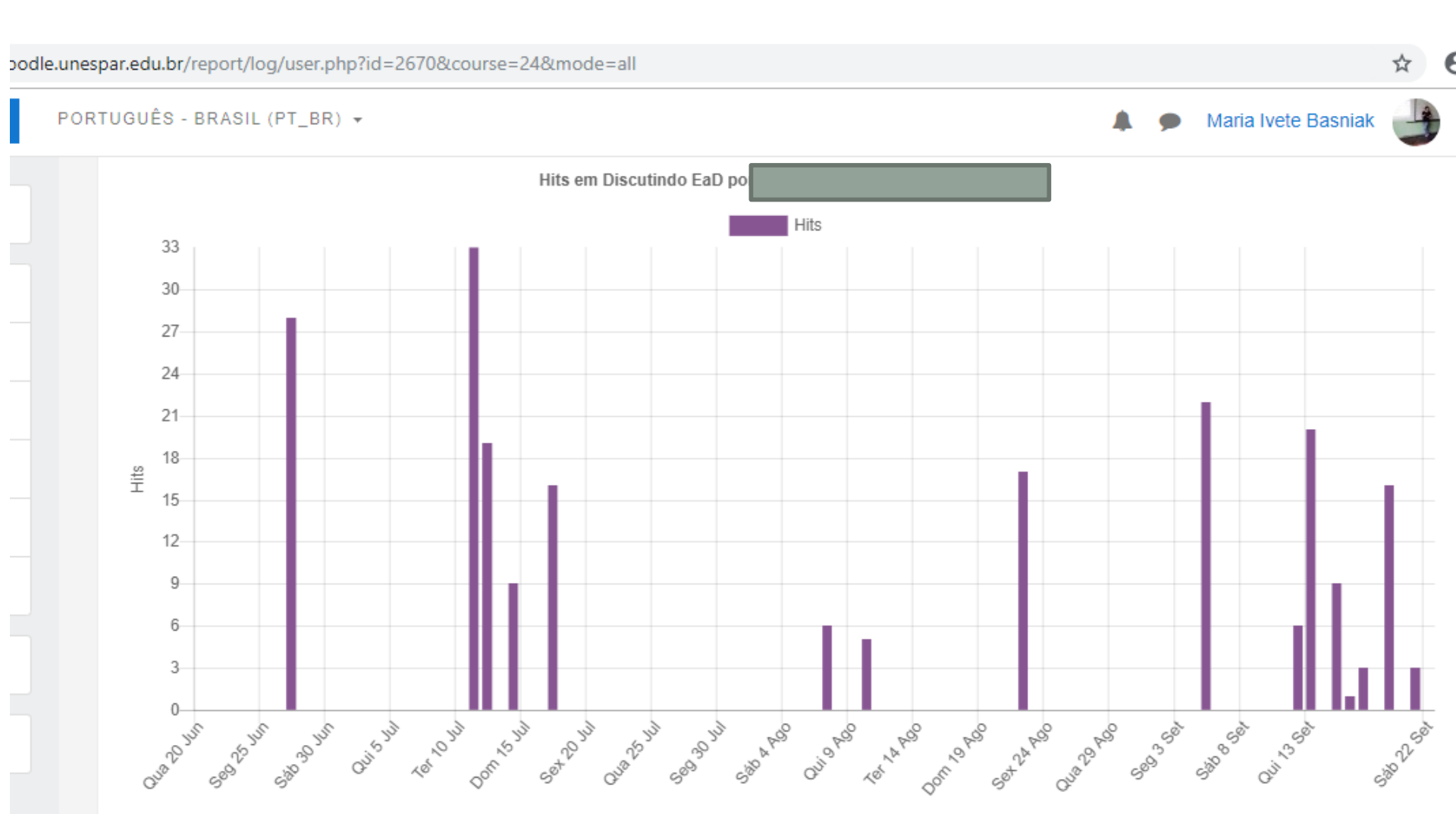

### Possível ver o que, quando e de onde acessou

| Hora                             | Nome<br>completo | Usuário<br>afetado                             | Contexto do Evento                                                   | Componente                        | Nome do<br>evento                                                                                                | Descrição                                                                                                    | Origem         | endereço IP    |
|----------------------------------|------------------|------------------------------------------------|----------------------------------------------------------------------|-----------------------------------|----------------------------------------------------------------------------------------------------|----------------------------------------------------------------------------------------------------|----------------|----------------|
| 21<br>setembro<br>2018,<br>14:24 | bro              | Laboratório de Avaliação: O<br>que aprendemos? | Laboratório<br>de Avaliação                                          | Módulo do<br>curso<br>visualizado | The user with id '2670'<br>viewed the 'workshop'<br>activity with course module<br>id '197'.                     | web                                                                                                    | 187.26.205.203 |                |
| 21<br>setembro<br>2018,<br>14:24 |                  |                                                | Curso: Discutindo EaD na<br>disciplina de Tecnologias na<br>Educação | Sistema                           | Curso visto                                                                                                    | The user with id '2670'<br>viewed the course with id<br>'24'.                                                    | web            | 187.26.205.203 |
| 21<br>setembro<br>2018,<br>14:24 |                  | Laboratório de Avaliação: O<br>que aprendemos? | Laboratório<br>de Avaliação                                          | Envio<br>visualizado              | The user with id '2670'<br>viewed the submission with<br>id '8' for the workshop with<br>course module id '197'. | web                                                                                                    | 187.26.205.203 |                |
| 19<br>setembro<br>2018,<br>20:16 |                  |                                                | Laboratório de Avaliação: O<br>que aprendemos?                       | Laboratório<br>de Avaliação       | Envio<br>visualizado                                                                                             | The user with id '2670'<br>viewed the submission with<br>id '8' for the workshop with<br>course module id '197'. | web            | 200.201.29.2   |
| 19<br>setembro<br>2018,<br>20:15 |                  |                                                | Laboratório de Avaliação: O<br>que aprendemos?                       | Laboratório<br>de Avaliação       | Módulo do<br>curso<br>visualizado                                                                                | The user with id '2670'<br>viewed the 'workshop'<br>activity with course module<br>id '197'.                     | web            | 200.201.29.2   |
| 19                               |                  |                                                | Curso: Discutindo EaD na                                             | Sistema                           | Curso visto                                                                                                    | The user with id '2670'                                                                                          | web            | 200.201.29.2   |

# PROFESSOR X TUTOR na EaD

- Professor aquele que cria os módulos
- Tutor aquele responsável por acompanhar os alunos no curso
- Problemas????
- Principal A aula é preparada por uma pessoa e desenvolvida por outra.

# Pesquisa de avaliação

### RA

### Adicionar uma atividade ou recurso

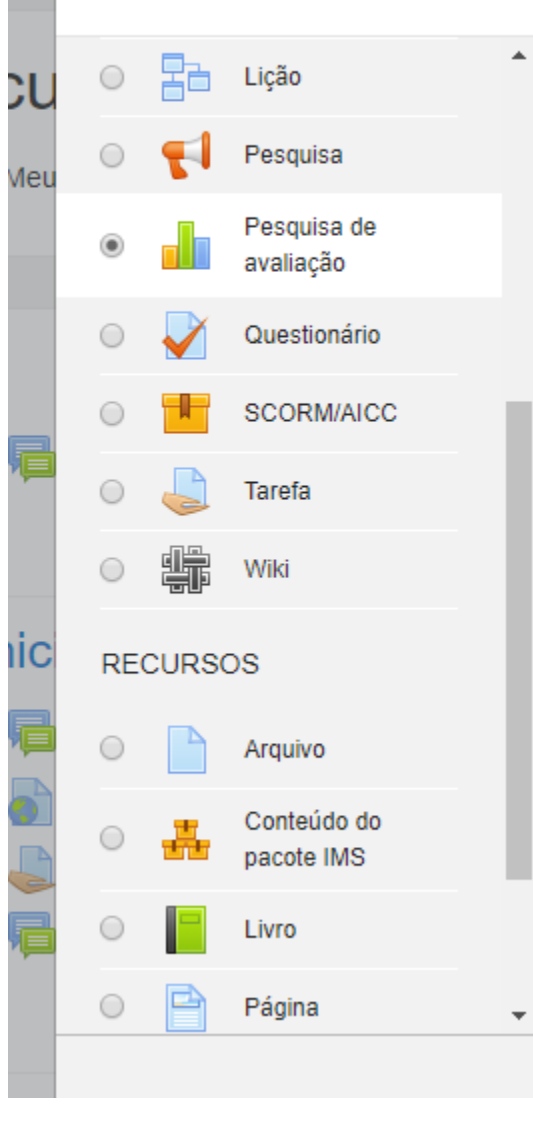

O módulo de atividade Pesquisa de Avaliação fornece uma série de instrumentos de pesquisa validados que têm sido úteis para avaliar e estimular a aprendizagem em ambientes online. Um professor pode utilizá-lo para recolher dados dos seus estudantes que irão ajudá-lo a aprender sobre a sua turma e refletir sobre o seu próprio ensino. Note que estas ferramentas de pesquisa são pré-preenchida com perguntas. Os professores que desejam criar o seu próprio inquérito deve usar o módulo atividade Pesquisa.

Mais ajuda

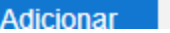

Cancelar

# Pesquisa de avaliação - fases

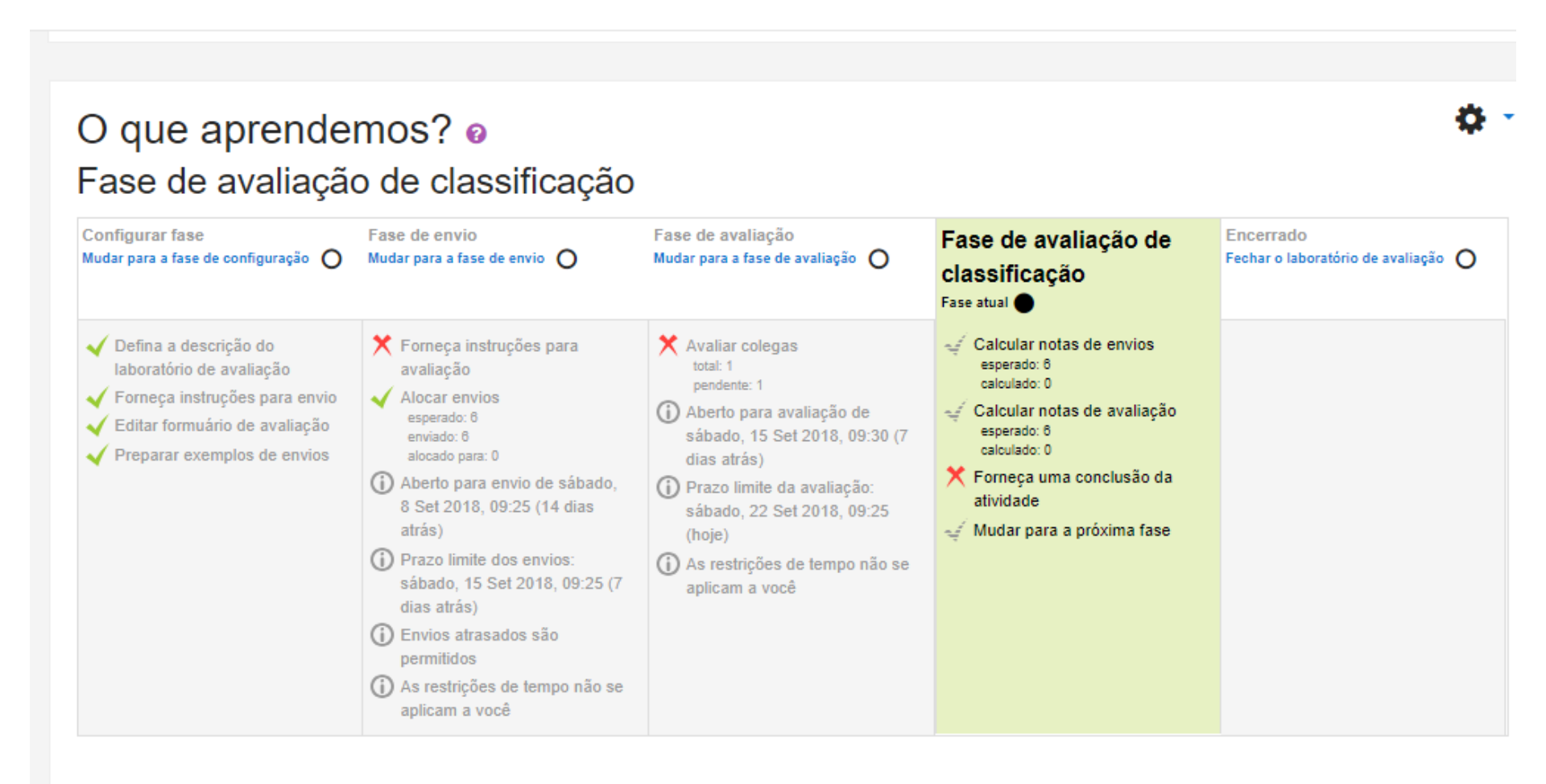

# basniak2000@yahoo.com.br

# joaohenrique.lorin@unespar.edu.br

# **MUITO OBRIGADA!!!**